# Tutorial de votação no SIGEleição

#### 1) Acesse o SIGEleição

Pelo endereço: sigeleicao.ifes.edu.br

### 2) Faça login no sistema

Preencha com os dados de usuário e senha do sistema e responda a pergunta de segurança.

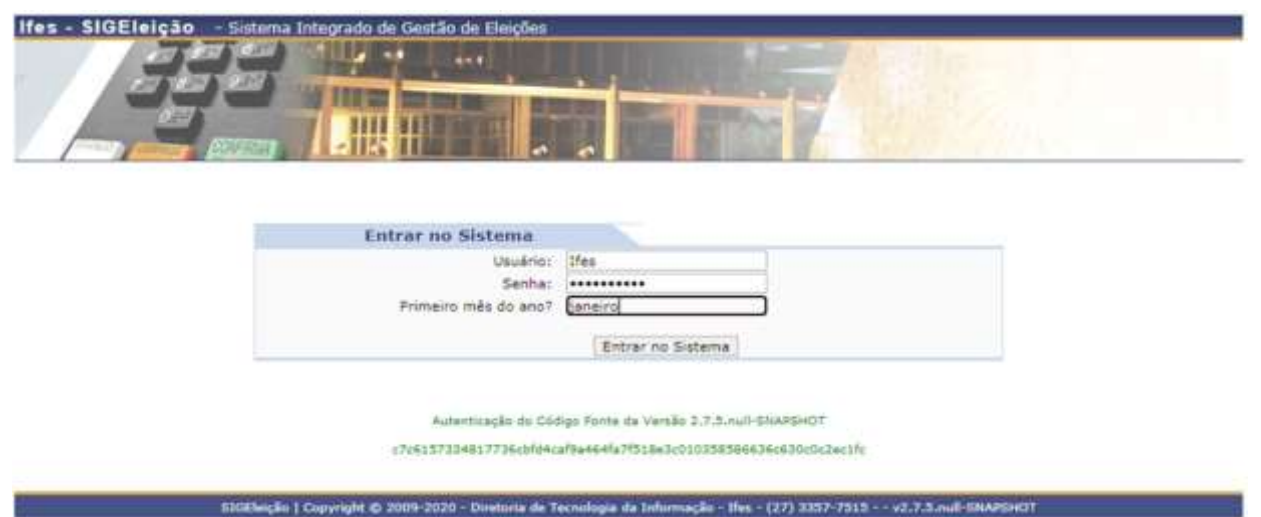

Importante: Mantenha sua senha segura. Nunca compartilhe com outras pessoas e, para ainda mais segurança, altere antes de realizar a votação.

## 3) No menu votação, clique em votar

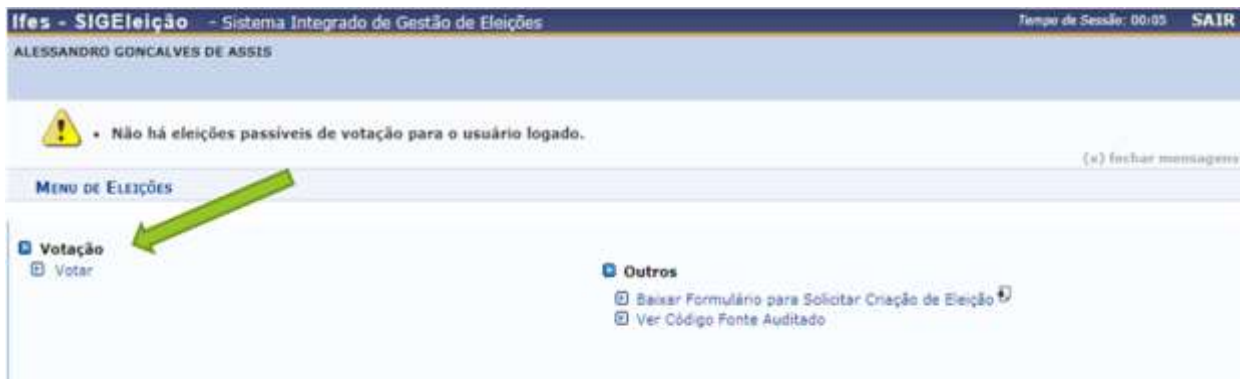

### 4) Selecione a eleição desejada

Selecione a eleição em que deseja votar.

| tes - SIGEleição - Sistema Integrado de Gestão de Eleições                                                                  |                                                                                                    | Tempo de Sessão: 00:07                                                           | SAIR |
|----------------------------------------------------------------------------------------------------|----------------------------------------------------------------------------------------------------|----------------------------------------------------------------------------------|------|
| LESSANDRO GONCALVES DE ASSIS                                                                                                |                                                                                                    |                                                                                  |      |
| GESTÃO ELEIÇÃO > ELEIÇÕES ABERTAS                                                                                           |                                                                                                    |                                                                                  |      |
| Prezado Eleitor,                                                                                                    |                                                                                                    |                                                                                  |      |
| A listagem abaixo contém as últimas eleições realizadas no SIGEleição.                                                      |                                                                                                    |                                                                                  |      |
| Só será possível votar na eleição se você estiver contido no grupo de eleitores                                             | habilitados para votar na eleição.                                                                                                    |                                                                                  |      |
|                                                                                                    |                                                                                                    |                                                                                  |      |
| 🤐: Visualizar Resultado Final da Eleiçã                                                                                     | a 🕼: Votar/Visualizar Comprovante de Votaç                                                                                                    | âo                                                                               |      |
| ्रिः Visualizar Resultado Final da Eleiçã<br>LISTA DE I                                                                     | o 📀: Votar/Visualizar Comprovante de Votaç<br>ELEIÇÕES ABERTAS                                                                                                    | ão                                                                               |      |
| ्रिः Visualizar Resultado Final da Eleiçã<br>LISTA DE T<br>Denominação                                                      | <ul> <li>O ORIGINAL COMPROVANTE de Votaç</li> <li>ELEIÇÕES ABERTAS</li> <li>Início da Votação</li> </ul>                                                                                                    | ão<br>Fim da Votação                                                             |      |
| Cista Visualizar Resultado Final da Eleiçã<br>LISTA DE I<br>Denominação<br>Colégio Eleitoral Docente                        | <ul> <li>O OF Votar/Visualizar Comprovante de Votaç<br/>ELEIÇÕES ABERTAS<br/>Início da Votação<br/>19/10/2020 11:15</li> </ul>                                                                                                    | ão<br>Fim da Votação<br>22/10/2020 16:00                                         |      |
| Colégio Eleitoral Técnico-administrativo                                                                                    | O Votar/Visualizar Comprovante de Votaç     ELEIÇÕES ABERTAS     Início da Votação     19/10/2020 11:15     19/10/2020 11:15                                                                                                    | ão<br>Fim da Votação<br>22/10/2020 16:00<br>22/10/2020 16:00                     | 1    |
| Colégio Eleitoral Decente<br>Colégio Eleitoral Técnico-administrativo<br>Eleição Colégio Eleitoral Discente                 | St Votar/Visualizar Comprovante de Votaç     ILEIÇÕES ABERTAS     Inicio da Votação     19/10/2020 11:15     19/10/2020 11:15     19/10/2020 11:15                                                                                                    | ão<br>Fim da Votação<br>22/10/2020 16:00<br>22/10/2020 16:00<br>22/10/2020 16:00 | 1    |
| Colégio Eleitoral Discente<br>Colégio Eleitoral Discente<br>Eleição Colégio Eleitoral Discente<br>Autonticação de Cédere Re | O Contraction of the second second seco | ão<br>Fim da Votação<br>22/10/2020 16:00<br>22/10/2020 16:00<br>22/10/2020 16:00 | 1    |

#### 5) Escolha o candidato

Memorize o número do candidato pretendido, depois clique em entrar na cabine.

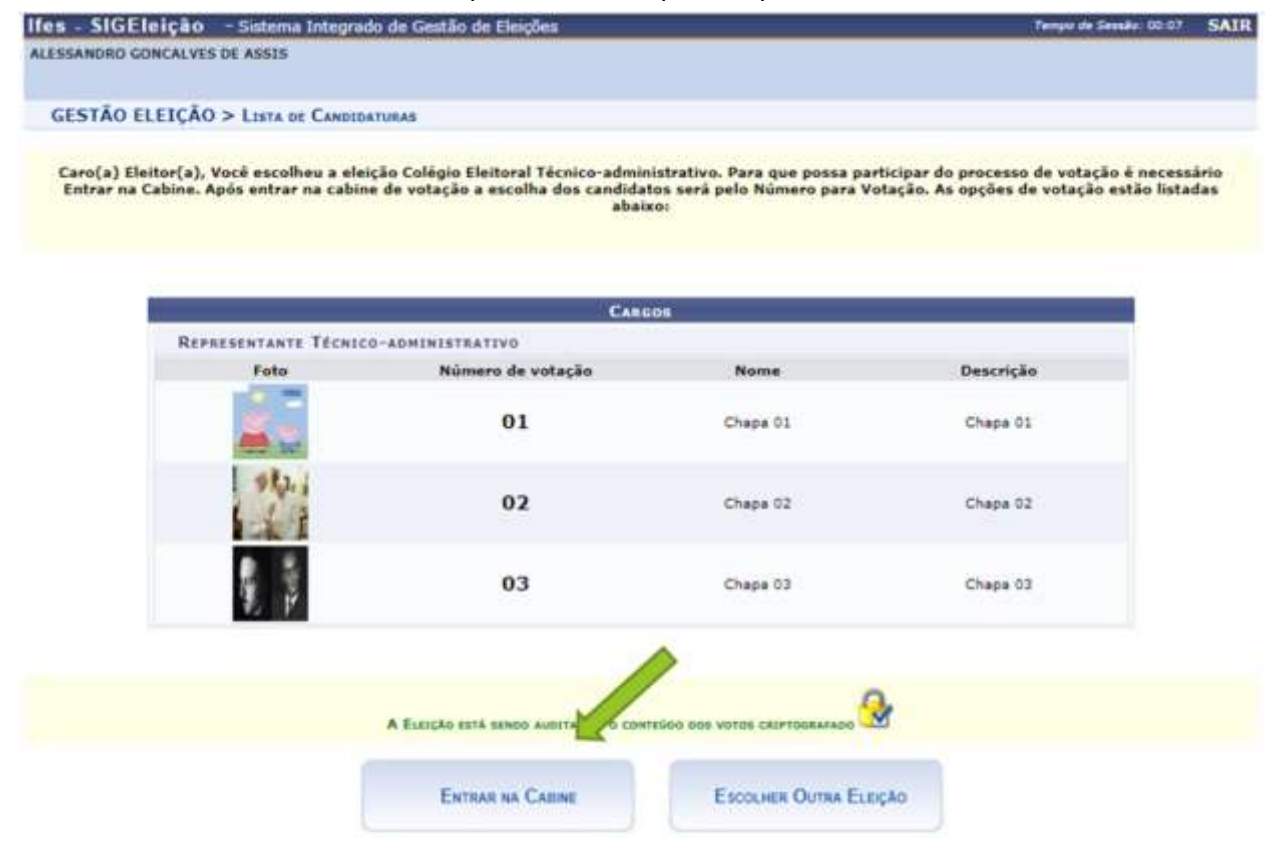

## 6) Vote

Digite o número do candidato escolhido no teclado da urna.

| COLÉGIO ELEITORAL TÉCNICO-<br>ADMINISTRATIVO    | SIGEleição |
|-------------------------------------------------|------------|
|                                                 | *          |
|                                                 | 1 2 3 🖌    |
| CARGO: Representante Técnico-<br>administrativo |            |
|                                                 | 4 5 6      |
| NÚMERO:                                         | 7 8 9      |
| CANDIDATURA:                                    |            |
|                                                 |            |
|                                                 |            |
| APERTE A TECLA:                                 |            |
| VERDE para CONFIRMAR                            | -          |

## 7) Confirme seu voto

Confira os dados do candidato e clique em "CONFIRMA" para confirmar o seu voto. Se não estiver correto, clique em "CORRIGE" e retorne ao passo anterior.

| COLÈGIO EL EITORAL TÉCNICO.<br>ADMINISTRATIVO |     | ٥      | SIGEle  | ição     |  |
|-----------------------------------------------|-----|--------|---------|----------|--|
| CARCO Penresentente Tácnico                   | 209 |        | 2       | 3        |  |
| administrativo                                |     | 4      | 5       | 6        |  |
| NÚMERO: 01                                    |     | 7      | 8       | 9        |  |
| CANDIDATURA: Chapa 01                         |     |        | 0       |          |  |
|                                               |     |        |         |          |  |
|                                               |     | BRANCO | CORRIGE | CONFIRMA |  |
| APERTE A TECLA                                |     |        |         |          |  |

### 8) Saia do sistema

Clique em "Sair do SIGEleição" para efetuar logoff do sistema.

COMPROVANTE DE VOTAÇÃO

Colégio Eleitoral Técnico-administrativo - 19/10/2020 a 22/10/2020 Eleitor: ALESSANDRO GONCALVES DE ASSIS Código do comprovante: AAFADCF21024 Comprovante emitido em 19/10/2020 12:42

Imprimir comprovante 🛛 🕮 Sair do SIGEleicao